ホーム画面をスクロールして申請
できる手続き一覧をタップする

| ログイン 新規登録                                |
|------------------------------------------|
|                                          |
|                                          |
| 申請できる手続き一覧                               |
| 一覧から手続きを選択して必要事項を入<br>力すると、スマホ・パソコンから申請す |

| ることが | できます。    |   |
|------|----------|---|
|      | 個人向け手続き  | > |
|      | 事業者向け手続き | > |

## 💬 チャットでのお問い合...

横浜市電子申請・届出システム チャットサポート

| )キーワート<br>◎「HIV」と<br>°する | <sup>*</sup> 検索が<br>入力し <sup>-</sup> | 表えて検 | 示される<br>索をタッ |
|--------------------------|--------------------------------------|------|--------------|
| <b>()</b><br>赤ーム         | £                                    |      | $\equiv$     |
| 🔋 申請できる                  | 手続き一覧                                |      |              |
| キーワード検;                  | 索                                    |      |              |
|                          |                                      |      | 検索           |
| 給付金 試験                   | 水道                                   |      |              |
| 条件を指定し                   | て検索                                  |      |              |
| カテゴリ                     | 組織                                   | 利    | 用者情報         |
| くらし                      |                                      |      | O            |
| 給付金                      |                                      |      | ٥            |
| ● 住民税                    |                                      |      |              |
| ₿引越し                     |                                      |      |              |
| ● 子育て・教育                 | Ī                                    |      |              |
| ● 防災                     |                                      |      |              |
| ● 施設                     |                                      |      |              |
|                          |                                      |      |              |

③表示された手続きのうち希望の 検査手続きをタップする ログイン新規登録 手続き一覧(個人向け) (②) 全件表示 該当件数 1 件 HIV土曜【即日】検査 令和6年4月6日の 予約 医療局 ホームに戻る < ヘルプ 🖸 よくあるご質問 📝 ● チャットでのお問い合...